## Merlin 21/22 Prikaz znački u korisničkome profilu

Nakon što je studentu dodijeljena značka, ona je vidljiva u njegovu korisničkom profilu.

U izborniku **Sadržaj** na traci s izbornicima, odabirom poveznice **Sudionici**, nalazi se popis svih korisnika ekolegija te odabirom njihova imena pristupa se korisničkome profilu u kojemu su vidljive dobivene značke.

| Student 1 • Peruka                                                                                   | ٥                                                                                                    |
|----------------------------------------------------------------------------------------------------|----------------------------------------------------------------------------------------------------|
| Moja naslovnica 🔪 Protil                                                                             | Vrati na zadano Omogući izmjene Puni zaslo                                                               |
| udent prve godine fizike na Prirodoslovno-matematičkom fakultetu. Polaznik radionice o Nikoli Tesli. |                                                                                                    |
| Detalji o korisniku<br>Mrsa politi<br>Antoret ferrezi Vidijivo sudonoma e kolegija)<br>Otke          | Detalji o ekolegiju<br>Innif u kalegija<br>Kelsa Tela u novom nitu<br>Vitela Tela u novom nitu<br>Optimj |
| ind<br>Agreo                                                                                         | Razno<br>Bieg čianci<br>Poruše na forumu                                                                 |
| Inačke<br>Inačke i Merlin 2020/2021                                                                  | Forum rasprave                                                                                           |
|                                                                                                    | Izvještaji<br>Sesje<br>Progled ocena                                                                     |
| Top student Nikola Tesla Značka Nikola<br>Tesla                                                      | Merlin Mobile<br>Mobina apikacija za sustav Merlin dostupna je za Android i IOS uređaje.                 |

Slika: Prikaz značke u korisničkome profilu

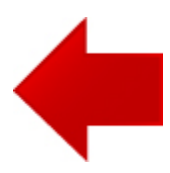

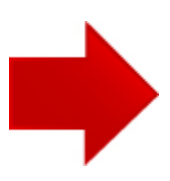

## A NAPOMENA

Značke koje korisnik dobije vezane su uz e-mail adresu i ne postoji mogućnost spajanja različitih e-mail adresa u jedan profil. Preporuka je uvijek koristiti istu e-mail adresu kako bi korisnik mogao prikazati sve svoje značke.